Для того чтобы снять дневной X отчет, используя кассовый аппарат "Меркурий 180к", нужно:

1) войти из главного меню в режим Х-отчетов. Войти в "ОБГ \_\_\_\_" и ввести правильный шестизначный пароль Х-отчетов, по умолчанию "000000".

2) на экране появится сообщение "КАССА". При помощи клавиш "+" и

- "-", необходимо выбрать одну из нужных позиций:
- "КАССА" сменный отчет
- "ОПЕРАТОР" отчет по кассирам
- "СЕКЦ" отчет по отделам
- "ТОВАРЫ" отчет по товарам
- "УСЛУГИ" отчет по услугам
- "ПОЧАС" почасовой отчет

После выбора нужной позиции для печати выбранного отчета нужно нажать клавишу "ИТ". Кассовый аппарат "Меркурий 180к" отпечатает необходимый отчет.